## Register Non Delegated Loans

## This Job Aid walks you through how to create a new Non Delegated loan in the system.

- After login into the Portal, follow the next steps:
- 1. Click on the Add a New Loan tab.
- 2. Click the Correspondent Non Delegated button.

## ATTENTION!

Step 2 is necessary only if the client is approved for both Delegated & Non-Delegated Loans. Otherwise, it is directed to the Non-Delegated section automatically.

|                                                                                                    | Which channel would you like to proceed with? |                                                                                               |
|----------------------------------------------------------------------------------------------------|-----------------------------------------------|-----------------------------------------------------------------------------------------------|
| WELCOME PIPELIN ADD NEW LOAN BATCH DOCU                                                                                    | KENT UPLOAD REPORT                            | PURCHASE ADVICE ~                                                                             |
| ADD NEW LOAN                                                                                                    | Cancel                                        | Correspondent Non Delegated                                                                   |
| 915245002<br>Reme, Jane & BELTRE NALLY E<br>550,000.00, Canventional,<br>9228264070<br>EXEC DUOT TOUCH, BORROWER 1<br>500. | No data.                                      | Client Operations<br>sunhta jampanagormac.com<br>PerParchase Manager<br>companyor/Bract.com   |
| <b>8191747773</b><br>Bennes, James B<br>50.00.,                                                                            |                                               | Robert Springer<br>robert springer Britanna com<br>temp, ClientOpr Pre<br>Ung frei Bonnac com |

- Once in the *Register Non-Delegated Loan* screen, you will first see a pop-up to assign the loan to an LO / LP.
- 1. Organization Name will auto-populate.
- 2. The User Name (Loan Officer) will include the list of active external users of your company having the personas of Seller Admin or Seller Rep.
- The User Name (Loan Processor) will include the list of active external users of your company having the personas of Seller Admin, Seller Rep or Seller Processor

The drop down list will only display your active users in P3. Both LO and LP must be selected to enable the Next button.

On the next *Register Non-Delegated Loan* screen, there are 2 options to create the loan:

## Option 1

- Click the Import Loan Data from FNM 3.2 File or ULAD File option.
- Click the Click to Browse button to upload a Fannie Mae 3.2 (FNM) or ULAD file from the computer or drag it to the Drop Here to Upload section.
- 3. After uploading is completed, click the Next button to continue.

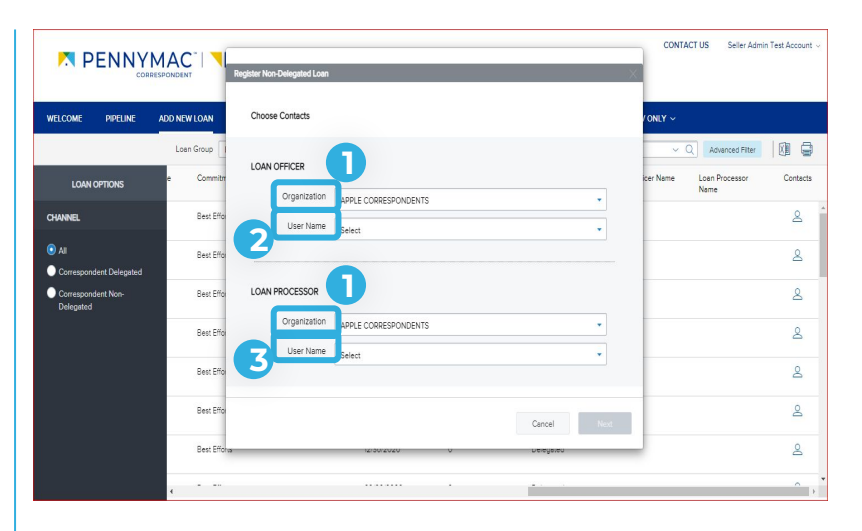

| Import Loan Data   | From FNM 3.2 File    | e or ULAD (DU MISMO 3  | .4) File (Ì)          |                      |                  |
|--------------------|----------------------|------------------------|-----------------------|----------------------|------------------|
| Manual             |                      |                        |                       |                      |                  |
|                    |                      |                        |                       |                      |                  |
|                    | 2                    |                        |                       |                      |                  |
|                    | G                    | Drop Here to Upload o  | r Click to Brow       | se                   |                  |
|                    | · · · · ·            |                        |                       |                      |                  |
|                    |                      |                        |                       |                      |                  |
|                    |                      |                        |                       |                      |                  |
| Please Note: Downg | rading a 3.4 file to | a 2009 URLA or upgradi | ng a 3.2 file to a 20 | 20 URLA may cause lo | ost or inaccurat |
| data.              |                      |                        |                       | 3                    |                  |
|                    |                      |                        |                       |                      |                  |

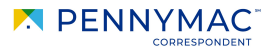

The system exports the file information and completes the required fields. Some information won't be pulled from the file and may be requested to be added manually.

Information can be added or edited as needed here.

4. After reviewing the information, click the Register Loan button.

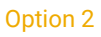

- 1. Click the Manual button.
- 2. Click the Next button to continue.

- 3. Complete the loan information manually.
- 4. After completing the information, click the Register Loan button.

- 5. Additional information that has not been added in the creation process can be added by clicking 1003 in the left menu, for example, to add Borrower Information.
- 6. When the information is completed, click the Register Loan button.

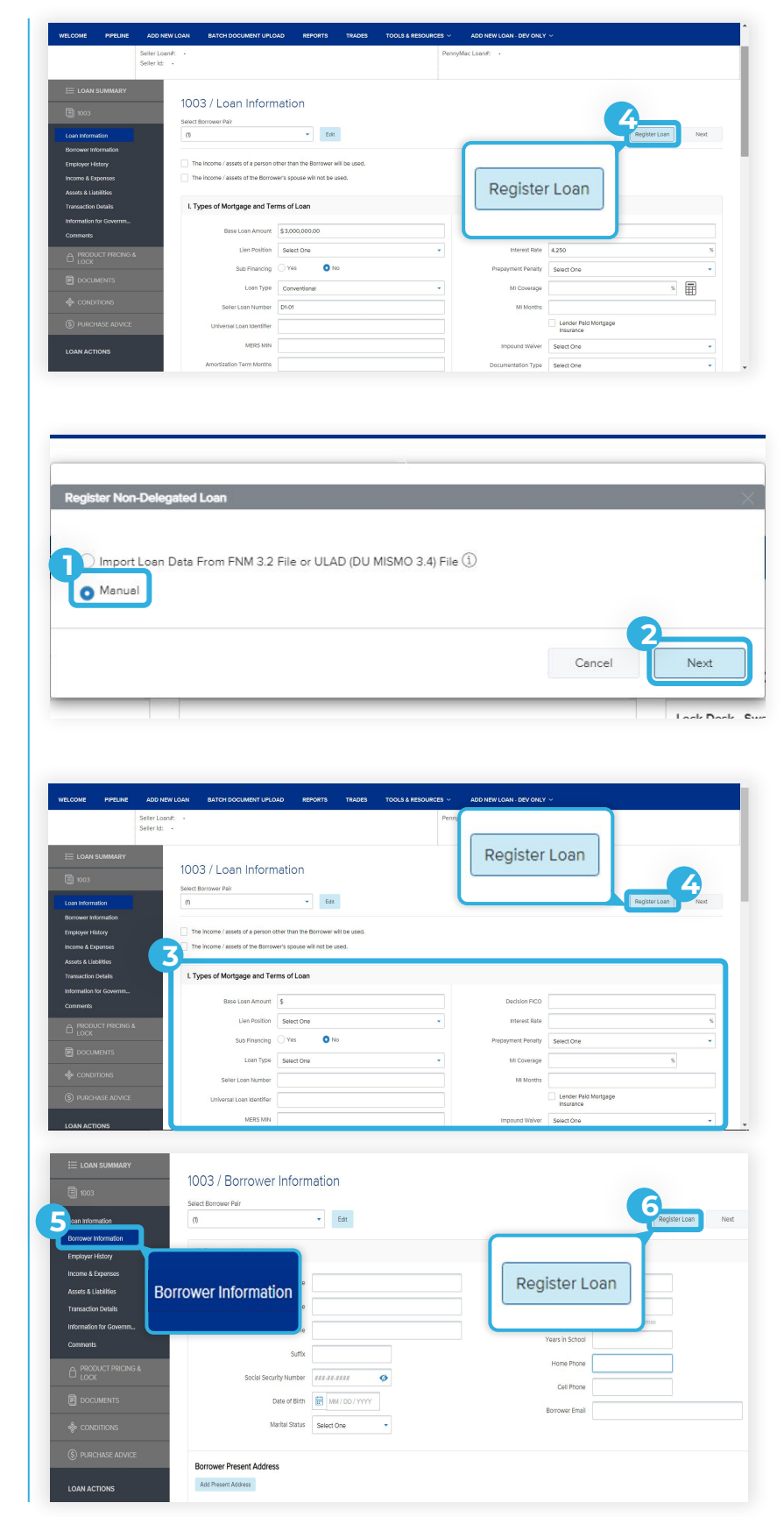

With these steps, the registration process of a loan is completed!

If required fields are not filled, an error message will pop-up asking to complete those fields.

|                        | MACT         | DZ                            |                            |            |                   |                                     |              | CONTACT US    | Training |
|------------------------|--------------|-------------------------------|----------------------------|------------|-------------------|-------------------------------------|--------------|---------------|----------|
| CO CO                  | RRESPONDENT  | FJ                            |                            |            |                   |                                     |              |               |          |
| ELCOME PIPELINE        | ADD NEW LOAN | BATCH DOCUMENT UP             | OAD REPORTS                | TRADES     | TOOLS & RESOURCES | <ul> <li>PURCHASE ADVICE</li> </ul> | ~            |               |          |
|                        |              |                               | Seller L<br>Seller k       | pan#<br>I  | -                 | PennyMac Loan#                      |              |               |          |
| E LOAN SUMMARY         |              |                               |                            |            |                   |                                     |              |               |          |
|                        | 1003         | 3 / Loan Inform               | nation                     |            |                   |                                     |              |               |          |
| ono Information        | Select B:    | orrower Pair                  | • Edit                     |            |                   |                                     |              | Register Loan | Nex      |
| Borrower Information   |              |                               |                            |            |                   |                                     |              |               |          |
| Employer History       | The          | income / assets of a person o | ther than the Borrower v   | I be used. |                   |                                     |              |               |          |
| Income & Expenses      | 🗌 The        | income / assets of the Borrov | ver's spouse will not be u | sed.       |                   |                                     |              |               |          |
| Assets & Liabilities   |              |                               |                            |            |                   |                                     |              |               |          |
| Transaction Details    | І. Тур       | es of Mortgage and Te         | rms of Loan                |            |                   |                                     |              |               |          |
| Information for Govern |              |                               |                            |            |                   |                                     |              |               |          |
|                        |              | Base Loan Amount              | 5                          |            |                   | Decision HCO                        |              |               |          |
| O PRODUCT PRICING &    |              | Lien Position                 | Select One                 |            | -                 | Interest Rate                       |              |               |          |
|                        |              | Sub Financing                 | 🔾 Yes 🛛 💿 No               |            |                   | Prepayment Penalty                  | 🔿 Yes 🛛 💿 No |               |          |
| DOCUMENTS              |              | Loan Type                     | Select One                 |            | •                 | PMI Coverage                        |              | 5             |          |
|                        |              |                               |                            |            |                   |                                     |              |               |          |

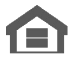

Equal Housing Opportunity © 2020 PennyMac Corp., 3043 Townsgate Road, Suite 300, Westlake Village, CA 91361. NMLS # 252869 (NMLS Consumer Access). Trade/service marks are the property of PennyMac Corp. and/or its subsidiaries or affiliates. Some products and programs may not be available in all states. Georgia Residential Mortgage Licensee # 33028. Illinois Department of Financial & Professional Regulation, 320 W Washington St, Springfield, IL 62786, Residential Mortgage Licensee # MB.6760811. Minnesota: This is not an offer to enter into an agreement and an offer may only be made pursuant to Minn. Stat. §47.206 (3) & (4). Licensed by the Mississippi Department of Banking and Consumer Finance. Licensed by the New Hampshire Banking Department. Licensed New York Mortgage Loan Servicer - This site is not authorized by the New York State Department of Financial Services. No mortgage solicitation activity or Ioan applications for properties located in the State of New York can be facilitated through this site. North Carolina Permit No. 108112. This is a secondary market business to business site and not intended for consumer use. This is not an offer for extension of credit or a commitment to lend or to purchase loans. Other restrictions may apply. Terms are subject to change without notice at the sole discretion of PennyMac Corp. All rights reserved. (05-2020)

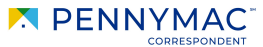